# Informations supplémentaires

Pour créer une nouvelle info supplémentaire, vous pouvez cliquer sur **Paramètres/Paramètres du programme/Infos supplémentaires** ou cliquer sur le bouton de sélection derrière le champ de saisie dans le masque des personnes :

| Name<br>Suchkürzel    | Sosu         Nr. 041.7003.203600         Nr. wählen         Vermerke         Offen         Ansprechgartner         Konta           Übersicht über alles         Korrespondenz         E-Mail         Datensatz-Änderungen | akt <u>S</u> uche |                         |
|-----------------------|----------------------------------------------------------------------------------------------------|-------------------|-------------------------|
| Titel                 | Briefanrede V18.12.19 09:03 NEU Neu angelegt: Sonnenschein, Sonne (0417003203600)                                                                                                    |                   | ∀ Filter F1             |
| Vorname               | Susanne Schmedding, Benedikt (bs@pccaddie.com)                                                                                                    |                   | <u>+ N</u> eu           |
| Nachname              | Sonnenschein                                                                                                    |                   | ✓ <u>S</u> ichern F     |
| Event                 | الس Kasse الله المعالم المعالم المعالم المعالم المعالم المعالم المعالم المعالم المعالم المعالم المعالم المعالم                                                                                                    |                   | ញ្ញ <u>ិ L</u> öschen F |
| lerkmale <u>A</u> dre | esse <u>2</u> .Adresse Zahlung Inf <u>o</u> s Memo                                                                                                    |                   | C Kopieren Fi           |
| Exact HCP             | Best HCP Hcp-Spezial                                                                                                    |                   |                         |
| Heimatclub            | gast Gast ≡ ···· +                                                                                                    |                   | S Umsatzkonto           |
| Heimatclub-ID         |                                                                                                    |                   |                         |
| Geschlecht            | 2 - 🖡 Weiblich 💌                                                                                                    |                   | Drucken F               |
| Altersklasse          | 4 - Erwachsen 💌                                                                                                    |                   | Writer/Expor            |
| Mitgliedschaft        | 1 - Mitglied 🔹                                                                                                    |                   | SMS                     |
| Status                | 1 - Einzelperson 👻                                                                                                    |                   | PCC Online              |
| Verschiedenes         | 0-                                                                                                    |                   | Karte                   |
| Zusatz-Info           | Gratis;cmd                                                                                                    |                   | Sperren                 |
|                       |                                                                                                    |                   |                         |
| Geburt                |                                                                                                    |                   |                         |
| intritt               | 22.01.2020 😵 Datenschutz                                                                                                    |                   |                         |
| Austritt              |                                                                                                    | 011.57            | _                       |

La fenêtre suivante s'ouvre et vous avez maintenant la possibilité de cliquer sur **Nouveau** (F9) pour créer une nouvelle créer une nouvelle information.

| Zusatz-Info       |                        |                                             |        |                    |          | ? 🗆 X                     |
|-------------------|------------------------|---------------------------------------------|--------|--------------------|----------|---------------------------|
| warn:Gra          | ti: VIP;<br>Dar<br>Ler | : Manager<br>nenmannschaft<br>ch Erstmieter |        |                    | <b>~</b> | ✓ <u>O</u> K<br>★ Abbruch |
|                   | F9                     | <mark>∕</mark> <u>Ä</u> ndern               | F7     | 🗍 L <u>ö</u> schen | F5       |                           |
| <u>S</u> ortieren |                        | <u>H</u> och                                |        | <u>R</u> unter     |          |                           |
| Belegunge         | n <u>t</u> ause        | chen oder lösch                             | en     |                    |          |                           |
| Kennunger         | n Perso                | onengruppen <u>z</u> u                      | uordne | n                  |          |                           |

Vous pouvez y inscrire des identifications individuelles, par ex : Comité directeur, équipe du club, ronde des dames, seniors, etc.

Vous pouvez définir vous-même les identifications et leurs significations à votre guise. De plus, vous pouvez ajouter de nouvelles caractéristiques dans cette vue d'ensemble en appuyant sur un bouton, supprimer les caractéristiques superflues, ou encore automatiser les caractéristiques de toutes les personnes. Les personnes peuvent être affectées ou échangées automatiquement !

Les informations supplémentaires saisies sont uniquement représentées dans le masque des personnes par les abréviations - séparées par un " ;". sont représentées par un point-virgule. Dans la fenêtre d'informations supplémentaires, les informations existantes sont toutefois affichées en texte clair.

| Zusatz-Info | Gratis; cmd | $\equiv$ |
|-------------|-------------|----------|
|-------------|-------------|----------|

### Inscrire de nouveaux groupes

Si vous avez besoin d'un autre groupe pour le champ Infos supplémentaires, vous pouvez l'ajouter directement en cliquant sur le bouton **Nouveau** (F5). Dans la boîte de dialogue suivante, indiquez l'identifiant abrégé souhaité ainsi que la description de ce groupe :

| Gruppe o       | lefinieren                                              | <b>—</b>  |
|----------------|---------------------------------------------------------|-----------|
|                | Bitte bestimmen Sie hier die Gruppe:                    |           |
| Kurz:<br>Lang: | Wint<br>Wintergolfer<br>Automatische Warnung bei Anwahl | X Abbruch |

#### L'option particulièrement intéressante est **Avertissement automatique en cas de**

**sélection.** Si vous l'activez, vous serez toujours averti automatiquement lors de la sélection d'une personne avec un tel identifiant (dans la caisse, lors de l'enregistrement des heures de départ, etc.)

| Gruppe | edefinieren                          |                     | $\times$ |
|--------|--------------------------------------|---------------------|----------|
|        | Bitte bestimmen Sie hier die Gruppe: | <b>√</b> <u>о</u> к |          |
| Kurz:  | Gratis                               | X Abbruch           |          |
| Lang:  | VIP; Manager                         |                     |          |
|        | Automatische Warnung bei Anwahl      |                     |          |
|        |                                      |                     |          |

Voici un exemple pour un joueur à qui l'inscription à un tournoi via Intranet doit être refusée :

| Gruppe        | e definieren                         |                     | × |
|---------------|--------------------------------------|---------------------|---|
|               | Bitte bestimmen Sie hier die Gruppe: | <b>√</b> <u>о</u> к |   |
| <u>K</u> urz: | tasl                                 | X <u>A</u> bbruch   |   |
| Lang:         | Turnier-Anmeldung-Sperrliste         |                     |   |
|               | Automatische Warnung bei Anwahl      |                     |   |

Confirmez vos saisies en cliquant sur **OK POUR CONTINUER.** Veuillez maintenant enregistrer cette information supplémentaire auprès des personnes concernées. Ainsi, ce joueur ne pourra plus s'inscrire à un tournoi via l'Intranet. Pour la liste de blocage interne, il est préférable de créer une info supplémentaire avec **Avertissement automatique en cas de sélection** :

| Gruppe definieren |                                      |              |  |  |  |  |
|-------------------|--------------------------------------|--------------|--|--|--|--|
|                   | Bitte bestimmen Sie hier die Gruppe: | <u>✓ о</u> к |  |  |  |  |
| <u>K</u> urz:     | PS                                   | X Abbruch    |  |  |  |  |
| <u>L</u> ang:     | Platzsperre                          |              |  |  |  |  |
|                   | Automatische Warnung bei Anwahl      |              |  |  |  |  |

Ceci permet d'ouvrir une fenêtre avec les informations correspondantes pour les personnes qui ont déposé cette info. Vous savez ainsi que ce joueur ne peut pas être inscrit sur la liste de départ.

CONSEIL A titre d'exemple pratique, nous aimerions vous montrer ci-dessous comment utiliser l'info supplémentaire. **Avertissement automatique en cas de sélection** comme aide-mémoire pour les informations importantes.

Pour ce faire, créez une info supplémentaire générale **voir Mémo** et activez la case à cocher **Avertissement automatique en cas de Anwahl:** 

| Gruppe        | Gruppe definieren                    |                     |  |  |
|---------------|--------------------------------------|---------------------|--|--|
|               | Bitte bestimmen Sie hier die Gruppe: | <b>√</b> <u>о</u> к |  |  |
| <u>K</u> urz: | memo                                 | X Abbruch           |  |  |
| Lang:         | siehe Memo-Lasche                    |                     |  |  |
|               | Automatische Warnung bei Anwahl      |                     |  |  |

Saisissez maintenant dans la fenêtre de mémo l'information que PC CADDIE doit vous rappeler :

| Kontakt: Sonne | nschein, S              | Susan         | ne                |       |       |        |
|----------------|-------------------------|---------------|-------------------|-------|-------|--------|
| - Name         |                         |               |                   |       |       |        |
| Suchkürzel     | sosu                    | Nr. 0         | 41.7003.20        | 3600  | Nr. v | vählen |
| Titel          |                         | B <u>r</u> ie | efanrede          |       |       |        |
| Vorname        | Susanne                 | 2             |                   |       |       |        |
| Nachname       | Sonnens                 | schein        |                   |       |       |        |
| Event          | <u>∐ه</u> <u>K</u> asse |               | 茵 <u>T</u> imetat | ole   |       |        |
|                | 2 /                     | dresse        | Zablup            | . In: | for   | Memo   |
| Merchaic Au    | <u>2.7</u>              | uresse        | Zamang            | 5     | 103   | Memo   |
|                |                         |               |                   |       |       |        |
| <              |                         |               |                   |       |       | >      |

PC CADDIE vous rappellera alors lors de la prochaine sélection du membre qu'il y a encore un message déposé dans la fenêtre de mémo :

| Achtung                                                                                     |                                   |
|---------------------------------------------------------------------------------------------|-----------------------------------|
| Susanne Sonnenschein (sosu)<br>Für diese Person sind folgende<br>Informationen eingetragen: | ✓ <u>O</u> K<br>★ <u>A</u> bbruch |
| Startgeld noch zurückzahlen / Bitte noch das Guthaben vo<br>warn:memo Siehe Memo Lasche     |                                   |
|                                                                                             |                                   |

La fenêtre de mémo est encore un prédécesseur du module CRM\DMS. Les clients qui travaillent déjà avec le module CRM\DMS peuvent bien sûr également enregistrer ici un tel avertissement pour une personne.

Pour ce faire, ouvrez la fenêtre des personnes et sélectionnez dans la fenêtre CRM via **Nouveau** la catégorie **Avertissement** sélectionner :

| Jame                |                                  |                    |          |       |                   |                    |                     |          |       |                            |
|---------------------|----------------------------------|--------------------|----------|-------|-------------------|--------------------|---------------------|----------|-------|----------------------------|
| uchkürzel           | 505U Nr 041 7003 203600          | Nr wählen          | Vermerke |       | Offen             | Ansprech           | artner              | Kontakt  | Curba |                            |
|                     | 11. 011.005.205000               | NI. Women          |          | lies  | Korrespondenz     | C-IVIAII           | Datensatz-Ande      | rungen   | Suche | V Filter                   |
| itel                | B <u>r</u> iefanrede             |                    | 18.12.19 | 09:03 | NEU Neu ai        | ngelegt: Sonnensci | nein, Sonne (041700 | 3203600) |       |                            |
| /orname             | Susanne                          |                    |          | b     | 🗹 🛉 Schmedding, B | lenedikt (bs@pccad | Idie.com)           |          |       | + <u>N</u> eu              |
| Nachname            | Sonnenschein                     |                    |          |       |                   |                    |                     |          |       | 🥕 <u>Ä</u> ndern           |
| 🝷 Event             | Lasse loi <u>T</u> imetable      |                    |          |       |                   |                    |                     |          |       | 🗍 <u>L</u> öschen          |
| erkmale <u>A</u> dr | esse <u>2</u> .Adresse Zahlung I | nf <u>o</u> s Memo |          |       |                   |                    |                     |          |       | C Kopieren                 |
| Exact HCP           | Best HCP                         | Hcp-Spezial        |          |       |                   |                    |                     |          |       |                            |
| leimatclub          | gast Gast                        | $\equiv \cdots +$  |          |       |                   |                    |                     |          |       |                            |
| leimatclub-ID       |                                  |                    |          |       |                   |                    |                     |          |       | <u>e</u> <u>o</u> msatzkom |
| eschlecht           | 2 - 🖡 Weiblich                   | ~                  |          |       |                   |                    |                     |          |       | Drucken                    |
| Itersklasse         | 4 - Erwachsen                    | Ŧ                  |          |       |                   |                    |                     |          |       | Writer/Expo                |
| litgliedschaft      | 1 - Mitglied                     | Ŧ                  |          |       |                   |                    |                     |          |       | 🛄 SMS                      |
| tatus               | 1 - Einzelperson                 | v                  |          |       |                   |                    |                     |          |       | PCC Online                 |
| erschiedenes        | 0 -                              | v                  |          |       |                   |                    |                     |          |       | - Karta                    |
| usata lafa          |                                  | =                  |          |       |                   |                    |                     |          |       | Karte                      |
|                     |                                  |                    |          |       |                   |                    |                     |          |       | sperren                    |
| Seburt              | • •                              |                    |          |       |                   |                    |                     |          |       |                            |
| intritt             | 22.01.2020 😯 Datensch            | utz                |          |       |                   |                    |                     |          |       | Rabatt                     |
|                     |                                  |                    |          |       |                   |                    |                     |          |       |                            |

| tegorien | bearbeiten                 | ? 🗆 X        |
|----------|----------------------------|--------------|
|          |                            |              |
| RECH     | Rechnung zu schreiben      | ✓ <u>о</u> к |
| RÜCK     | Rückruf                    | V Abbaush    |
| RÜVE     | Rückruf, vergeblich        | Abbruch      |
| SCAN     | Scan                       |              |
| ттв      | Teetime-Buchung            |              |
| TETE     | Telefon-Termin             |              |
| TERM     | Termin                     |              |
| TODO     | To-do                      |              |
| TURAB    | Turnier-ABMELDUNG          |              |
| TURAN    | Turnier-ANMELDUNG          |              |
| VERB     | Verbesserungs-Vorschlag    |              |
| VERM     | Vermerk                    |              |
| VERT     | Vertrag                    |              |
| WALI     | Wareneingangs Lieferschein |              |
|          | Wannung                    |              |

Vous recevrez ensuite la fenêtre d'information dans laquelle vous pourrez saisir votre message :

| Kontakt: sosu Sonnenschein, Susanne   Ansprechpartner: Wahl   Projekt: F4   Kategorie Wamung   Betreff: Stargeld noch zurückzahlen   Bitte noch das Guthaben vom Stargeld "Monatspreis" auszahlen  >> 5 €   Betreff:   Stargeld noch zurückzahlen   Bitte noch das Guthaben vom Stargeld "Monatspreis" auszahlen  >> 5 €   Betreff:   Stargeld noch zurückzahlen   Bitte noch das Guthaben vom Stargeld "Monatspreis" auszahlen  >> 5 €   Betreff:   Stargeld noch zurückzahlen   Bitte noch das Guthaben vom Stargeld "Monatspreis" auszahlen  >> 5 €   Betreff:   Stargeld noch zurückzahlen  >> 5 €   Projekt:   Betreff:   Stargeld noch zurückzahlen   Projekt:   Betreff:   Stargeld noch zurückzahlen   Projekt:   Betreff:   Stargeld noch zurückzahlen  >> 5 €   Projekt:   Betreff:   Stargeld noch zurückzahlen  >> 5 €   Projekt:   Betreff:   Stargeld noch zurückzahlen  >> 5 €   Projekt:   Betreff:   Stargeld noch zurückzahlen  >> 5 €   Betreff:   Betreff:   Stargeld noch zurückzahlen  >> 5 €   Betreff: Betreff: Betreff: Betreff: Betreff: Betreff: Betreff: Betreff: <                                                                                                    | nfo: Startgeld noch zurückzahlen 📃 🗖 🗙 |                                     |              |                                      |             |        |              |                     |     |
|----------------------------------------------------------------------------------------------------|----------------------------------------|-------------------------------------|--------------|--------------------------------------|-------------|--------|--------------|---------------------|-----|
| Ansprechpartner: Wahl F3   Projekt: F4   Getreff: Startgeld noch zurückzahlen Bitte noch das Guthaben vom Startgeld "Monatspreis" auszahlen ··································                                                                                                    | <u>K</u> ontakt:                       | sosu Sonnenschein, Susanne          |              |                                      |             |        | ≡ …          | <b>√</b> <u>о</u> к | F12 |
| Projekt: F4     Kategorie Warnung     Betreff: Startgeld noch zurückzahlen     Bitte noch das Guthaben vom Startgeld "Monatspreis" auszahlen                                                                                                    | Ansprechpartner                        | r.                                  |              |                                      |             | Wahl   | F3           | E Sichern           | F11 |
| Kategorie Warnung   Betreff: Stargeld noch zurückzahlen     Bitte noch das Guthaben vom Startgeld "Monatspreis" auszahlen                                                                                                    | Projekt:                               |                                     |              |                                      |             |        | F4           |                     |     |
| Betreff: Startgeld noch zurückzahlen     Bitte noch das Guthaben vom Startgeld "Monatspreis" auszahlen     ····································                                                                                                    | <u>K</u> ategorie                      | Warnung                             |              |                                      | Ŧ           | 🖍 Edit |              | 🔊 Erledigt          | F9  |
| Bitte noch das Guthaben vom Startgeld "Monatspreis" auszahlen>> 5 €  Projekt  Ruckfrage  Antwort  Stamp  Projekt  Projekt Projekt  Projekt Projekt Projek | <u>B</u> etreff:                       | Startgeld noch zurückzahlen         |              |                                      |             |        |              |                     |     |
| >> 5 €                                                                                                    | Bitte noch das (                       | Guthaben vom Startgeld "Monatsprei  | s" auszahlei | n                                    |             |        | ~            | Projekt             |     |
| Image: Market of the second second secon                             | >>5€                                   |                                     |              |                                      |             |        |              | ? <u>R</u> ückfrage | :   |
| Image: Stamp       Image: Stamp         Image: Stamp       Image: Stamp                                                                                                    |                                        |                                     |              |                                      |             |        |              | Antwort             |     |
| Iermin:       05.02.20       Zeit:       08:43       Dauer:       :                                                                                                    |                                        |                                     |              |                                      |             |        |              | () <u>S</u> tamp    |     |
| Iermin:       05.02.20       Zeit:       08:43       Dauer:       :       :        :        :        :        :        :        :        :        :        :        :        :        :        :        :        :        :        :        :        :        :        :        :        :        :        :        :        :        :        :        :        :        :        :        :        :        :        :        :        :        :        :        :        :        :        :        :        :        :        :        :        :        : <t< td=""><td></td><td></td><td></td><td></td><td></td><td></td><td></td><td>💉 <u>I</u>nfo-Link</td><td></td></t<>                                                                                                    |                                        |                                     |              |                                      |             |        |              | 💉 <u>I</u> nfo-Link |     |
| Iermin:       05.02.20       Zeit:       08:43       Dauer:       :       :         Wiedervorlage:       .       Zeit:       :       :       :       :                                                                                                    |                                        |                                     |              |                                      |             |        |              | Privat              | FS  |
| Iermin:         05.02.20         Zeit:         08:43         Dauer:         :           Wiedervorlage:         .         Zeit:         :         Image: Control of the second second                                                                                                    |                                        |                                     |              |                                      |             |        |              | 📞 A <u>n</u> ruf    |     |
| ✓           Iermin:         05.02.20         Zeit:         08:43         Dauer:         :           Wiedervorlage:         .         Zeit:         :         ©                                                                                                    |                                        |                                     |              |                                      |             |        |              |                     |     |
| Image: Image:                     | <                                      |                                     |              |                                      |             |        | >            |                     |     |
| Wiedervorlage: Zeit: :                                                                                                    | <u>T</u> ermin:                        | 05.02.20 <u>Z</u> eit:              | 08:43        | Dauer:                               | :           |        |              |                     |     |
|                                                                                                    | <u>W</u> iedervorlage:                 | <u>Z</u> eit:                       | :            |                                      |             |        | Ŷ            |                     |     |
| <u>F</u> ür: Alle Bediener 👻 <u>V</u> on: Carmela                                                                                                    | <u>F</u> ür:                           | Le Bediener                         |              | <u>▼</u> <u>V</u> on:                | Car         | mela   |              |                     |     |
| Sightbar:                                                                                                    | Si <u>c</u> htbar:                     | Le Bediener                         |              | <ul> <li><u>e</u>rledigt:</li> </ul> |             |        |              |                     |     |
| Status: Alarm (dringend) 💌 am:                                                                                                    | <u>S</u> tatus:                        | 🜲 Alarm (dringend)                  |              | •                                    | <u>a</u> m: |        |              |                     |     |
| <u>E</u> rstellt: <u>G</u> eändert:                                                                                                    | <u>E</u> rstellt:                      |                                     |              | <u>G</u> eändert                     | :           |        |              |                     |     |
| ☐ Im <u>M</u> itarbeiterplan anzeigen  ✓ Neuer Eintrag                                                                                                    |                                        | Im <u>M</u> itarbeiterplan anzeigen |              | Veue                                 | r Eintrag   |        |              |                     |     |
| Anhang:                                                                                                    | <u>A</u> nhang:                        |                                     |              |                                      |             |        | <b>i ···</b> |                     |     |
| Anhang öffnen F6 Kontakt öffnen F7 XAbbruch                                                                                                    | Anhang öffn                            | ien                                 | FG           | Kontakt öffner                       |             |        | F7           | X Abbruch           |     |

PC CADDIE vous rappelle alors automatiquement cette information dès que vous consultez à nouveau le client :

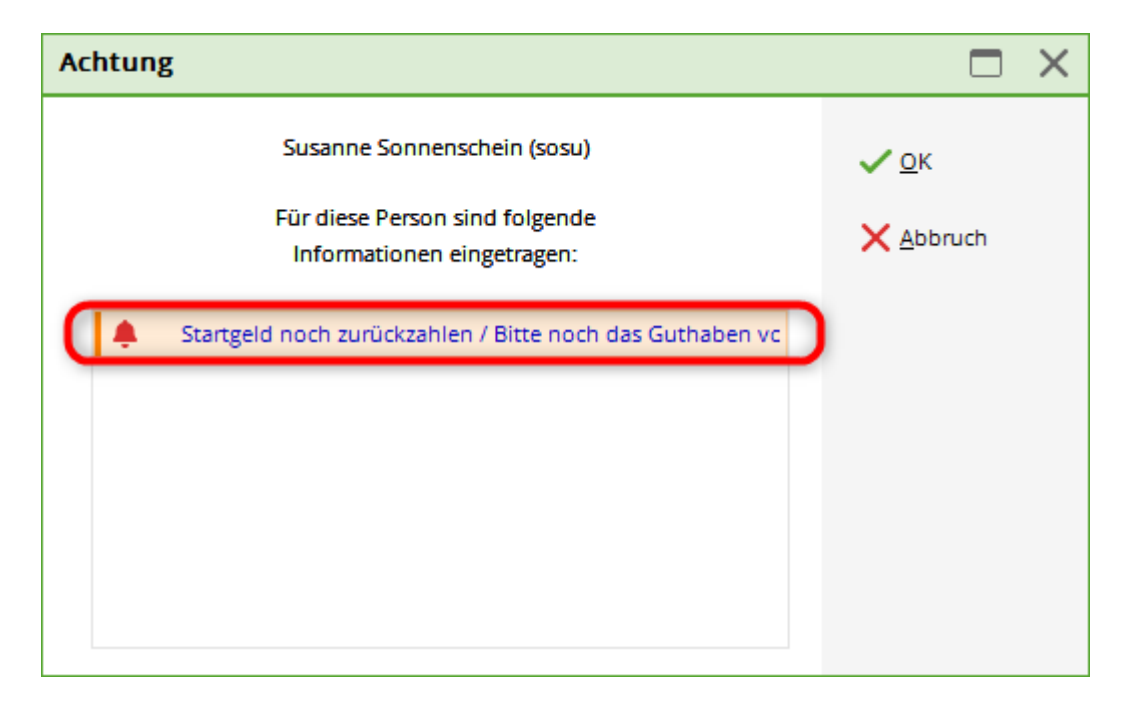

Vous trouverez ici de plus amples informations sur le module CRM\DMS : Module CRM\DMS

# Échanger ou supprimer des occupations

Utilisez Echanger ou supprimer des occupations pour remplacer, pour toutes les personnes pour lesquelles un certain identifiant est enregistré, cet identifiant par un autre.

| Gruppe definieren     |                     |  |  |  |  |
|-----------------------|---------------------|--|--|--|--|
| Bitte besti<br>was g  | <b>√</b> <u>о</u> к |  |  |  |  |
| Vorsicht: D<br>allen  | X <u>A</u> bbruch   |  |  |  |  |
| <u>D</u> iese Kennung | I                   |  |  |  |  |
| in                    | tauschen            |  |  |  |  |
|                       | (leer = löschen)    |  |  |  |  |

Si vous laissez le deuxième champ vide, les identifiants seront supprimés pour toutes les personnes.

CONSEIL Si vous souhaitez supprimer une information supplémentaire déjà attribuée, veuillez d'abord - comme décrit précédemment - changer l'information supplémentaire qui n'est plus nécessaire en "VIDE" et ensuite seulement supprimer l'entrée qui n'est plus nécessaire dans la liste des informations supplémentaires. Vous vous assurez ainsi que l'entrée qui n'est plus nécessaire est également supprimée dans la fenêtre des personnes ou que la fenêtre des personnes ne contient plus d'entrées qui ne peuvent plus être attribuées à un identifiant. Avant de procéder à des modifications ou à des suppressions, établissez une liste de contrôle pour être sûr de pouvoir encore recourir à l'"ancien" effectif.

Enregistrez de telles listes de contrôle sous forme de fichier Excel et déposez-les dans le module CRM\DMS de PC CADDIE. Ou créez un dossier sur votre ordinateur que vous pourrez utiliser comme archive. Ainsi, vous avez toujours un accès rapide aux listes enregistrées et pouvez ainsi consulter les informations exactes même après 3 ans.

## Attribuer des identifiants à des groupes de personnes

Vous pouvez vous simplifier la tâche en attribuant automatiquement un identifiant à des groupes de personnes que vous pouvez définir librement. Par exemple, vous pouvez attribuer à toutes les dames jusqu'à un score de base de -15,0 l'identifiant "cmd" pour l'information supplémentaire "équipe de club des dames". Pour attribuer l'identifiant au groupe de personnes, cliquez sur le bouton **Attribuer des identifiants à des groupes de personnes.** La fenêtre suivante s'ouvre ensuite :

| Gruppe definieren                    |                                   |                                  |                     | × |
|--------------------------------------|-----------------------------------|----------------------------------|---------------------|---|
| Bitte bestimmen S<br>bestimmte Kennu | šie hier, welch<br>Ing eingetrage | er Gruppe eine<br>n werden soll. | <b>√</b> <u>о</u> к |   |
| Bei dieser Personengri               | uppe                              |                                  | X Abbruch           |   |
| Alle Mitglieder                      |                                   | ▼ Definieren                     |                     |   |
| diese Kennung                        | cmd                               | ergänzen oder                    |                     |   |
| diese Kennung                        |                                   | löschen                          |                     |   |

A propos de **Définir** vous pouvez filtrer un groupe de personnes pour lequel l'info supplémentaire sélectionnée doit être saisie. En cliquant sur le bouton **OK** l'info supplémentaire souhaitée est attribuée aux personnes en une seule fois.

Le système des informations complémentaires est très polyvalent. Il peut être utile pour l'impression de listes, les lettres en série, les étiquettes d'adresse, l'attribution des cotisations et bien d'autres choses encore. Pour plus d'informations, cliquez sur le lien : Liste des personnes

## Attribuer des informations supplémentaires à une personne

Exemple : le *Le code de région R ne doit pas figurer sur la carte d'identité*bien que le membre habite à moins de 70 km.

| 🧕 Mustermann, Ro              | olf                                                                                                    | ? _ 🗆 X                      |
|-------------------------------|----------------------------------------------------------------------------------------------------|------------------------------|
| - Name<br>Suchkürzel<br>Titel | Muro         Nr.         049.9001.101843         Nr. wählen         Korrespondenz         E-Mail         Datensatz-Änderungen         Suche           Briefanrede         Vermerke         Offen         Ansprechgartner         Kontakt         Übersicht über alles |                              |
| Vorname                       | Rolf         V22.10.20         16:38         NEU         Neu angelegt: Mustermann, Rolf (0499001101843)                                                                                                    | + <u>N</u> eu                |
| Nachname                      | Mustermann                                                                                                    | ✓ <u>S</u> ichern F11        |
| 🖤 Event 📓                     | Kasse 🗑 Timetable 🛞 Intranet                                                                                                    | 🗍 Löschen F5                 |
| Merkmale Adress               | e <u>2</u> .Adresse Zahlung Inf <u>o</u> s Memo                                                                                                    | C Kopieren F6                |
| EGA-Vorgabe                   | Stammblatt                                                                                                    | Report                       |
| Heimatclub                    |                                                                                                    | S Umsatzkonto                |
| Heimatclub-ID                 | 101843                                                                                                    |                              |
| Geschlecht                    | 1 - 🛊 Mānnlich 💌                                                                                                    |                              |
| Altersklasse                  | 3 - Junior bis 21                                                                                                    | W] Export                    |
| Mitgliedschaft                | 3 - Passiv                                                                                                    | SMS                          |
| Status                        | 0-                                                                                                    | P:∥0 Online                  |
| Beitragsstatus                | 0-                                                                                                    | Karte                        |
| Zusatz-Info                   |                                                                                                    | Sperren                      |
| Spielrecht                    | kein SR                                                                                                    |                              |
| Geburt                        | 07.07.2000 [20]                                                                                                    |                              |
| Eintritt                      | 22.10.2020 😵 Datenschutz                                                                                                    |                              |
| Austritt                      | ··· Strg F5 + Neu Strg F6 ✓ Edit Strg F7                                                                                                    | <u></u> <u></u> <u></u> Ende |

| Zusatz-Info                                                                                                    |                                                                      |                    |    | ? 🗆 🗙                     |
|----------------------------------------------------------------------------------------------------|----------------------------------------------------------------------|--------------------|----|---------------------------|
| warn:Grad: VIP         warn:Grad: VIP         ✓ prod       Dar         ✓ DGV_NO_R Kei         □         □       cms         □         □         □ | ; Manager<br>menmannschaft<br>n R auf DGV-Ausweis<br>iorenmannschaft |                    |    | ✓ <u>O</u> K<br>★ Abbruch |
| Speziell: Gratis                                                                                                    |                                                                      |                    |    |                           |
| <u>+ N</u> eu F9                                                                                                    | <mark>∕^ Ä</mark> ndern F7                                           | 🗍 L <u>ö</u> schen | F5 |                           |
| <u>S</u> ortieren                                                                                                    | <u>H</u> och                                                         | <u>R</u> unter     |    |                           |
| Belegungen <u>t</u> auschen oder löschen                                                                                                    |                                                                      |                    |    |                           |
| Kennungen Pers                                                                                                    | onengruppen <u>z</u> uordne                                          | n                  |    |                           |

| 🧕 Clooney, Georg | e                                               |                               |                                |                                          |                                               | ? _ 🗆 X                                                                                                    |
|------------------|-------------------------------------------------|-------------------------------|--------------------------------|------------------------------------------|-----------------------------------------------|----------------------------------------------------------------------------------------------------|
| - Name           | cige Nr. 049.9001.101841 Nr. wählen             | Korrespondenz<br>Vermerke Off | E- <u>M</u> ail<br>en Ansprect | Datensatz-Änderungen<br>ngartner Kontakt | <u>S</u> uche<br>Übersicht über <u>a</u> lles | Image: Image of the second second |
| Vorname          | George                                          | ✓ 14.09.20 17:50              | NEU Neu an                     | gelegt: Clooney, George (0499001         | 101841)                                       | + Neu                                                                                                    |
| Nachname         | Clooney                                         |                               |                                |                                          |                                               | ✓ <u>S</u> ichern F11                                                                                                    |
| 🖤 Event          | Kasse 🗑 Timetable 💮 Intranet                    |                               |                                |                                          |                                               | 🔟 Löschen F5                                                                                                    |
| Merkmale Adress  | e <u>2</u> .Adresse Zahlung Inf <u>o</u> s Memo |                               |                                |                                          |                                               | C Kopieren F6                                                                                                    |
| EGA-Vorgabe      | Stammblatt                                      |                               |                                |                                          |                                               | Report                                                                                                    |
| Heimatclub       | ≡ … +                                           |                               |                                |                                          |                                               | S IImsatzkonto                                                                                                    |
| Heimatclub-ID    | 101841                                          |                               |                                |                                          |                                               | g- <u>o</u> mbatakonto                                                                                                    |
| Geschlecht       | 1 - 🛊 Männlich 💌                                |                               |                                |                                          |                                               | Drucken F8                                                                                                    |
| Altersklasse     | 4 - Erwachsen 💌                                 |                               |                                |                                          |                                               | ₩ Export                                                                                                    |
| Mitgliedschaft   | 1 - Voll                                        |                               |                                |                                          |                                               | SMS                                                                                                    |
| Status           | 0-                                              |                               |                                |                                          |                                               | P:∥₀ Online                                                                                                    |
| Beitragsstatus   | 0-                                              |                               |                                |                                          |                                               |                                                                                                    |
| Zusatz-Info      | DGV_NO_R                                        |                               |                                |                                          |                                               | Sperren                                                                                                    |
| Spielrecht       | kein SR 💌 🌟 DGV-Ausweis                         |                               |                                |                                          |                                               |                                                                                                    |
| Geburt           | Gast-Information                                |                               |                                |                                          |                                               |                                                                                                    |
| Eintritt         | 14.09.2020 🔮 Datenschutz                        |                               |                                |                                          |                                               |                                                                                                    |
| Austritt         |                                                 | © Optionen                    | Strg F5 + Neu                  | Strg F6 🧪                                | Edit Strg F7                                  | ➡ <u>E</u> nde                                                                                                    |

# Nettoyer/effacer les informations supplémentaires

### 🤽 Member, Paul

| Name           |                                                  |
|----------------|--------------------------------------------------|
| Suchkürzel     | mepa Nr. 041.9001.100011 Nr. wählen              |
| Titel          | B <u>r</u> iefanrede                             |
| Vorname        | Paul                                             |
| Nachname       | Member                                           |
| 🖤 Event        | Kasse 🔯 <u>T</u> imetable                        |
|                |                                                  |
| Merkmale Adres | se <u>2</u> .Adresse Zahlung Inf <u>o</u> s Memo |
| Handicap-Index | 15.0 Spieler-ID: 410000116349 - Details          |
| Heimatclub     | ≡ ••• +                                          |
| Heimatclub-ID  | 100011 28.07.22: Intranet Check OK               |
| Geschlecht     | 1 - 🏺 Männlich                                   |
| Altersklasse   | 6 - Senior                                       |
| Mitgliedschaft | 1 - Voll                                         |
| Berechtigung   | 2 - Ehepartner                                   |
| Sonstiges      | 0-                                               |
| Zusatz-Info    | manueller Text                                   |
| Spielrecht     | SR 👻 Swiss Golf                                  |
| Geburt         | 20.05.1965 [57] 🏠 Gast-Information               |
| Eintritt       | 10.11.2004 [17] Datenschutz                      |

Ouvrir l'info additionnelle dans la personne

| Zusatz-Info                                         | ? 🗆 X      |  |  |  |
|-----------------------------------------------------|------------|--|--|--|
|                                                     |            |  |  |  |
| Aligemein Covid-Status                              | V UK       |  |  |  |
|                                                     | X Abbruch  |  |  |  |
| nocard Keine ASG-Karte                              |            |  |  |  |
| warn:MA Mitarbeiter                                 | Drucken F8 |  |  |  |
| MAKü MA Küche                                       |            |  |  |  |
| warn:VIP VIP als Zusatzinfo                         |            |  |  |  |
| itee:5                                              |            |  |  |  |
| Spender Spender                                     |            |  |  |  |
| 20 20.00                                            |            |  |  |  |
| Albis Albis                                         |            |  |  |  |
| R&E Regel- und Etikette                             |            |  |  |  |
| GK2 Grundkurs 2                                     |            |  |  |  |
| Speziell: manuellerText 2                           |            |  |  |  |
| 🕂 Neu F9 🖍 Ändern F7 🕅 Löschen F5                   |            |  |  |  |
| ▶ <u>S</u> ortieren ▶ <u>H</u> och ▶ <u>R</u> unter |            |  |  |  |
| Belegungen <u>t</u> auschen oder löschen            |            |  |  |  |
| Kennungen Personengruppen zuordnen                  |            |  |  |  |
| Zusatz-Infos bereinigen                             |            |  |  |  |

- 1. Infos supplémentaires à sélectionner
- 2. informations supplémentaires saisies manuellement
- 3. Bouton de nettoyage/suppression

| Zusatz-Inf  | os bereinige       | n            |   |            |              | Х |
|-------------|--------------------|--------------|---|------------|--------------|---|
| Zu löschen  | ide Zusatz-Infos a | nhaken       |   | <b></b> E  | Bereinigen   |   |
| Zusatz-Info | D                  | Anzahl Pers. |   | C .        | ktualisiorop |   |
|             | ois                | 2            | ^ |            | Ktualisieren |   |
| <b>C</b> CO | VID:B:20211227     | 1            |   | <u>. 9</u> | Personen 4   |   |
| - CO        | VID:B:20220116     | 1            |   | 4          |              |   |
| co          | VID:B:20220201     | 1            |   |            |              |   |
| co          | VIDC:20220214      | 1            |   |            |              |   |
| Ers         | atzkarte           | 1            |   |            |              |   |
| GK          | 1                  | 1            |   |            |              |   |
| GK          | 2                  | 1            |   |            |              |   |
|             | DNEWS              | 1            |   |            |              |   |
| 🗌 R&        | E                  | 1            | _ |            |              |   |
| Sp          | ender              | 2            | 3 |            |              |   |
|             | ST                 | 1            |   |            |              |   |
| 🗌 Zal       | hnarzt             | 1            |   |            |              |   |
|             | vid                | 1            |   |            |              |   |
| 🗌 հգ        | pblock:28          | 1            |   |            |              |   |
| kei         | neRechnung         | 1            |   |            |              |   |
| 2 ma        | anueller Text      | 1            |   |            |              |   |
| nu 🗌        | r Text             | 1            |   |            |              |   |
| tex         | te eingetragen     | 1            | ~ | ×          | bbruch       |   |
|             |                    |              |   |            |              |   |

- 1. Cocher les infos supplémentaires
- 2. l'information supplémentaire en tant que manuelle peut également être cochée
- 3. si tant de personnes, cette info supplémentaire est utilisée
- 4. Les personnes utilisées peuvent être affichées et modifiées ici.

Avec le bouton : Nettoyer, toutes les informations supplémentaires cochées/marquées sont supprimées.

# **Covid - Statut**

Seul le golfeur peut déposer son golfen\_nur\_mit\_3g\_-\_covid\_status\_online\_login dans son propre PC CADDIE online-Log-In. Il convient de tenir compte des exigences de protection accrues dans le cadre desquelles les données relatives à la santé peuvent être traitées et enregistrées. Veuillez clarifier ces points avec votre responsable de la protection des données avant de procéder à l'enregistrement.

### Dialogue d'état Covid

Ce dialogue permet de sélectionner le statut correspondant. Par défaut, "aucun" est sélectionné. La date est également sélectionnée. En cliquant sur le bouton numéro 3, la date du jour est automatiquement définie.

| Numéro | Nom                                    | Description                                                                                            |
|--------|----------------------------------------|----------------------------------------------------------------------------------------------------|
| 1.     | Sélection du statut Covid              | Dans cette liste, il est possible de sélectionner l'un des<br>quatre statuts suivants                  |
| 2.     | Sélection de la date du statut         | Date de la deuxième vaccination, date de la guérison ou date du test.                                  |
| 3.     | Sélection Date du contrôle             | Confirmation que le club de golf a vu et vérifié les données<br>du client.                             |
| 4.     | Configuration du bouton de<br>validité | Ce bouton fait apparaître un nouveau dialogue dans lequel<br>on peut configurer les jours de validité. |

| z | usatz-Info                               |                |   | ? 🗆             | $\times$ |
|---|------------------------------------------|----------------|---|-----------------|----------|
|   | Allgemein                                | ovid-Status    |   | OK              | _        |
|   | Aigemein                                 | ovid-status    | × | <u>o</u>        |          |
|   | Status:                                  | (keine Angabe) | × | <u>A</u> bbruch |          |
|   |                                          | geboostert (B) |   | <u>D</u> rucken | F8       |
|   |                                          | geimpft (V)    |   |                 |          |
|   |                                          | genesen (R)    |   |                 |          |
|   |                                          | getestet (T)   |   |                 |          |
|   |                                          |                |   |                 |          |
|   | Datum des Status:                        | 🗰 🙎            |   |                 |          |
|   | Die obige Zertifikats-Information w      | urde geprüft   |   |                 |          |
|   | Datum der Prüfung:                       | 💼 3            |   |                 |          |
|   | Konfiguration der Gültigkeit             |                |   |                 |          |
|   | Bitte beachten Sie die erhöhten Schutza  | nforderungen   |   |                 |          |
|   | beim Verarbeiten und Speichern von Ge    | sundheits-     |   |                 |          |
|   | informationen und klären sie die Zulässi | gkeit mit      |   |                 |          |
|   | Ihrem Datenschutz-Beauftragten vor Ve    | rwendung       |   |                 |          |
|   | dieser Funktion!                         |                |   |                 |          |
|   |                                          |                |   |                 |          |

#### Configuration de la validité

Le bouton "Configuration de la validité" vous permet de définir la durée de validité d'un certificat et s'il ne doit être valable qu'après vérification dans le club. Les périodes de validité définies par le législateur sont actuellement prédéfinies avec la date de septembre 2021. Veuillez noter que ces données peuvent être modifiées au fil du temps par le législateur et que, dans ce cas, elles doivent être adaptées en conséquence.

| Numéro | Nom                        | Description                                                                                |
|--------|----------------------------|--------------------------------------------------------------------------------------------|
| 1.     | Validité Testé             | Le nombre de jours de test encore valables est inscrit dans cette zone de texte.           |
| 2.     | Validité Rétablissement    | Le nombre de jours de rétablissement encore valables est inscrit dans cette case de texte. |
| 3.     | Validité de la vaccination | Le nombre de jours de vaccination encore valables est inscrit dans cette case de texte.    |
| 4.     | Validité Vacciné           | Le nombre de jours de vaccination encore valables est<br>indiqué dans cette case de texte. |

| Numéro | Nom                                              | Description                                                                                                    |
|--------|--------------------------------------------------|----------------------------------------------------------------------------------------------------|
| 5.     | Validité du délai d'attente de<br>la vaccination | Le nombre de jours d'attente encore valables pour la vaccination est indiqué dans cette case de texte.                     |
| 6.     | Âge maximal des enfants                          | Sont exclus de la vaccination obligatoire. La limite d'âge doit<br>être adaptée, car elle est différente pour chaque Land. |
| 7.     | Certificat avec vérification<br>locale           | Cette case est cochée si le certificat doit être vu et vérifié localement.                                                 |
| 8.     | Afficher le statut de contrôle<br>dans la caisse | La seringue est affichée à côté du nom du client dans la caisse                                                            |

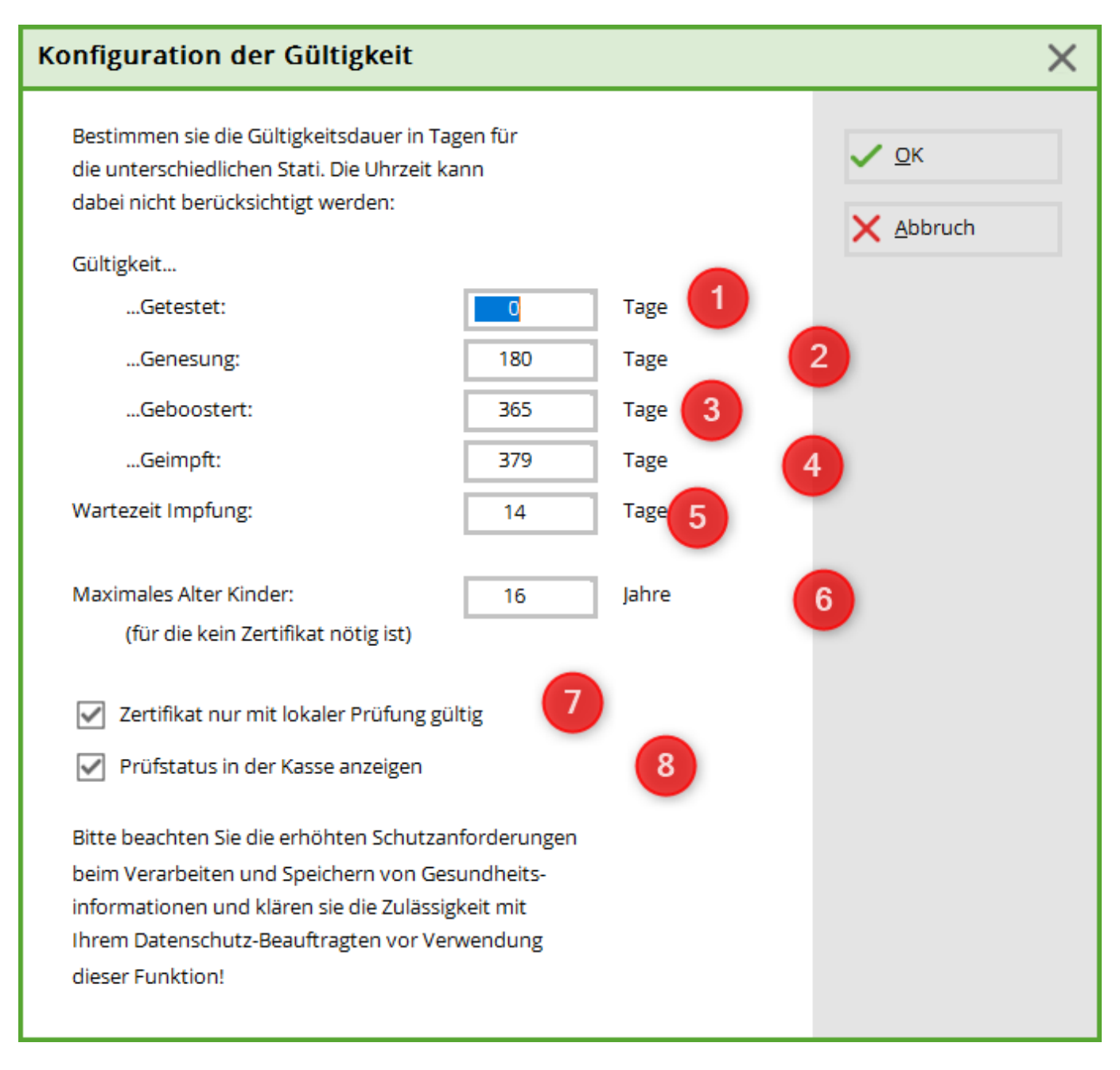

### covid\_status\_im\_pc\_caddie\_lokal\_-\_anzeige

Vous pouvez désormais imprimer les informations sur le statut Covid sur une Liste des personnes imprimer.

<COVID>  $\Rightarrow$  n'imprime "OK" que si le statut est correct

<COVIDI $> \Rightarrow$  imprime un peu plus d'informations sur le statut

Veuillez noter que les listes contenant des données relatives à la santé sont soumises à des directives

particulièrement strictes en matière de protection des données et que leur utilisation doit être clarifiée avec votre responsable de la protection des données.